### THƯ VIỆN BỆNH VIỆN PHỤ SẢN TRUNG ƯƠNG HƯỚNG DẫN TRA CỨU TÀI LIỆU

## I/ TÌM KIẾM NHANH

Bước 1: Từ máy tính bệnh viện truy cập trang web Thư viện tại địa chỉ: <u>http://192.168.60.50/</u>
Bước 2: Nhập từ hoặc cụm từ cần tìm vào hộp tìm kiếm: Ví dụ nhập cụm từ điều trị hiếm muộn
Bước 3: Lựa chọn Tìm kiếm chung / Nhan đề / Tác giả / Chủ đề,... giúp cho kết quả chính xác
Bước 4: Click chuột vào hình kính hiển vi ở cuối hộp tìm kiếm để chương trình bắt đầu tìm.

| TRA BOYÓ CÊM! Mîtt                                                     | p://192.168.60.50/11 ONG TIN THUOCI                                                                                                    | MIMS                   |            | 💄 Đăng n            | nhập EN∣VN       |
|------------------------------------------------------------------------|----------------------------------------------------------------------------------------------------|------------------------|------------|---------------------|------------------|
| BÉ                                                                     | NH VIỆN PHỤ SẢN TRUNG ƯƠNG<br>HƯ VIỆN ĐIỆN TỬ                                                                                                    | Tặng sách Dịch vụ      | Tin tức    | <b>?</b><br>Hồi đáp | Liên hệ          |
| Tìm kiếm chung<br>Tìm kiếm chung<br>Nhan đề <b>Bước 3</b> :<br>Tác giả | J     J     J </td <td></td> <td>B</td> <td><u>ước 4:</u></td> <td><mark>۹</mark> ≡</td> |                        | B          | <u>ước 4:</u>       | <mark>۹</mark> ≡ |
| Chủ đề                                                                 | Chờ trong giây lát, chương                                                                                                    | g trình sẽ cho kết qua | ả tìm kiếm |                     | 0 =              |

#### Trang chủ → Kết quả tìm kiếm của 'kw,wrdl: điều trị hiếm muộn'

| Giới hạn kết quả tìm<br>kiếm                                                                                        | Tìm thấ       52 ết quả phù hợp với yêu cầu của bạn.                                                                                                    |
|----------------------------------------------------------------------------------------------------|----------------------------------------------------------------------------------------------------|
| Trạng thái tài liệu<br>Tài liêu sẵn sàng.                                                                           | <u>Chon tất cả</u>   Chọn nhan đề để: Thêm vào ▼ Lưu <sup>A</sup> Đặt mượn                                                                                                    |
| Tác giả<br>Minh Hòng<br>Nguyễr, Viết Tiến<br>Vương, Thi Ngoc Lan<br>Vương, Tiến Hòa<br>Đăng, Quang Vinh<br>Xem thêm | <ul> <li>Cập nhật kiến thức về các phương pháp xét nghiệm độ phân mành DNA của tính trùng trong công tác hỗ trợ sinh sản và điều trị hiếm muộn/vô sinh ở nam giới</li> <li>Tác giả: Nguyễn, Đức Long; Nguyễn, Thị Hoa; Lê, Văn Sơn; Trần, Danh Cường; Hoàng, Thị Ngọc Lan.</li> <li>Tạp chí gốc: Tạp chí Y học Sinh sản: Thaikỳ và các bệnh lý về nội tiết - chuyển hóa. Hội Nội tiết sinh sản &amp; Vô sinh TP. Hồ Chí Minh, 2015</li> <li>Tạp chí gốc: SV400004</li> <li>Kiểu tài liệu: Báo</li> <li>Xuất bản: TP. Hồ Chí Minh : Văn hóa - Văn nghệ</li> <li>Trạng thái: ĐKCB sẵn sàng: Thư viện Bệnh viện phụ sản trung ương (1).</li> </ul> |
| Kiểu tài liệu<br>Sách - Chuyên khảo<br>Ấn phẩm tiếp tục                                                             | Kho tải liệu: Bải bảo .<br>∞ Đặt mượn 🛛 👳 Thêm vào giỏ tài liệu                                                                                                    |
| <u>Bài báo</u><br>Luân án - Luân văn                                                                                | 2. Nhận xét 3 năm điều trị hiếm muộn hội chứng buồng trứng đa nang bằng phẫu thuật nội soi xẻ bề mặt buồng trứng<br>Tác giả: Lưu, Quốc Khải; Nguyễn, Mạnh Trí.                                                                                                    |

Bước 5: Xem nhanh tài liệu ở trang kết quả hoặc click vào Nhan đề tài liệu cụ thể để xem chi tiết

| E Hiến thị đơn giản E Hiến thị MARC E Hiến thị ISBD                                                                                                    |         |                                |         |  |  |
|----------------------------------------------------------------------------------------------------|---------|--------------------------------|---------|--|--|
|                                                                                                    |         | ≡ Kết quả tìm kiếm             |         |  |  |
| Nhận xét 3 năm điều trị hiếm muộn hội chứng buồng trứng đa nang bằng phẫu thuật nội sọi vẻ bề mặt buồng trứng /                                                                                                    | « Trước | Kết quả tìm kiếm               | Sau »   |  |  |
| Tác giả: Lưu, Quốc Khải; Nguyễn, Mạnh Trí.                                                                                                    | 🕰 Đặt   | mượn                           |         |  |  |
| Kiểu tài liệu: Báo<br>Xuất bản: Hà Nội : Bộ Y tế, 1956-                                                                                                    | 📇 Int   | hông tin<br>êm vào giỏ tài liệ | u       |  |  |
| Mô tả vật lý: tr. 80-82.                                                                                                    | Lui     | u biểu ghi 👻                   |         |  |  |
| Số ISSN: 0866-7241.                                                                                                    |         | Tìm kiếm thêm 👻                |         |  |  |
| Chủ đề: Buồng trứng đa nang   Hiểm muộn – Điều trị   Phẫu thuật nội soi<br>Nguồn: Tạp chí Y học thực hành (Journal of Practical Medicine). Năm thứ năm mốt, Số 3(536)/2006 - Ra hàng tháng                                                                                                    | Chia sẻ | f in 🛃 🖂 G+1                   | y Tweet |  |  |
| Nguồn: SV300090<br>Tóm tắt: Hiện nay "Hội chứng buồng trứng đa nang" là tên gọi được sử dụng rộng rãi nhất, lột tả được đặc điểm chính của bệnh, đó là hình<br>ảnh siêu âm buồng trừng với nhiều nang nhỏ. Hội chứng buồng trừng đa nang là một hệnh lý nội tiết thường gặn, chiếm 16-22% nhụ pữ | QRco    | de                             |         |  |  |

## II/ TÌM KIẾM NÂNG CAO (Tìm kết hợp nhiều yếu tố cần tìm với nhau)

Tìm kiếm nâng cao là kiểu tìm kết hợp nhiều yếu tố cần tìm với nhau nhằm yêu cầu kết quả trả về chính xác. Ví dụ tìm tài liệu Tác giả là *Vũ Bá Quyết* và Nhan đề tài liệu có cụm từ *ung thư* và Kiểu tài liệu là Bài báo

Bước 1: Chọn mục Tìm kiếm nâng cao

Bước 2: Lựa chọn tiêu chí và nhập thông tin cần tìm

Bước 3: Lựa chọn tiêu chí và thông tin cần tìm kết hợp

Bước 4: Lựa chọn dạng tài liệu

Bước 5: Click chuột vào nút Tìm kiếm

| Tìm kiếm chung 🔻                                 | Bước 1:        |              |  |  |
|--------------------------------------------------|----------------|--------------|--|--|
| Trang shủ – Tìm kiếm pông sao                    | Giá sá         | ch ảo        |  |  |
| Hang thu > Thin kiem hang tao                    | Tìm ki         | êm nâng cao  |  |  |
| Tim kiếm:                                        | CSDL           | Khóa học     |  |  |
| Tác giả vũ bá quyết Bước 2:                      | Bình lu        | lận mới nhất |  |  |
| va Nhan đề 🔹 🔹 ung thư 🛛 😽 🐨                     | Mượn           | nhiều nhất   |  |  |
| và Từ khóa bắt kỳ •                              |                |              |  |  |
| Bước 5: Tìm kiếm Thêm tùy chọn Tìm kiếm mới      |                |              |  |  |
| Kiếu tài liệu Kho tài liệu                       |                |              |  |  |
| Giới hạn trong các dạng tài liệu sau đây:        |                |              |  |  |
| Bài báo Bước 4: Chuyên khi bảo Sách - Chuyên khi | ảo 🛛 💦 Từ điển |              |  |  |

# III/ HƯỚNG DẪN ĐĂNG NHẬP

"Đăng nhập" giúp bạn đọc xem các thông tin chi tiết cá nhân, tài liệu đang mượn, tài liệu mượn quá hạn, hạn trả và cho phép bạn đọc đặt mượn tài liệu từ xa, bình luận về tài liệu, đề xuất thư viện mua tài liệu, đổi mật khẩu,...

- Nút Đăng nhập ở Góc phải, phía trên cùng trang web
- Màn hình sau khi đăng nhập:

| THÔNG TIN CHUNG  | Các thông báo từ t                                                                                                    | hư viện                                 | THÔNG BÁ         | O TỪ THƯ VIỆN |             |
|------------------|----------------------------------------------------------------------------------------------------|-----------------------------------------|------------------|---------------|-------------|
| TÀI CHÍNH        | <ul> <li>Mỏi bạn đền tham dự Hội nghị công tác bạn đọc tại Trung tảm TT-<br/>TV vào hồi 8h ngày 10/10/2012. Giám đốc: NTN.</li> </ul> |                                         |                  |               |             |
| CHI TIẾT CÁ NHÂN | Cac thông tin ca n                                                                                                    | han Thơi gian: 2070                     | 0/2012 tu FBO_   | LIG           |             |
| ĐỎI MẬT KHÀU     | Xin chảo, Lê Bá Lâm (                                                                                                    | Bằm đáy nêu bạn khi<br>Tài liàn cuố học | ông phải là Mr L | ê Bá Lâm )    |             |
| LỊCH SỬ TÌM      | tài liệu dang mượn Tai liệu quả hạn Thông tin tài liệu đang mượn,                                                                     |                                         |                  |               |             |
| LICH SỬ MƯƠN     | Tài liệu đang mượ                                                                                                    | n: 3                                    |                  | 1             |             |
|                  | Thông tin t                                                                                                    | ài liệu 🔶                               | Hạn trả 🔻        | CallNumber ≑  | Tiền phạt 🔶 |
| ĐỂ NGHỊ MUA      | Giáo trình kiểm toán bá                                                                                                    | o cáo tài chính                         | 27/06/2012       | 657 GIA 2008  | Không       |
|                  | Nhũng vấn để cơ bản v                                                                                                    | ề lý thuyết tài chính                   | 25/07/2012       | 332 NHU 2004  | Không       |
| GIA SACH AO      | Giáo trình kế toán ngân hàng thương mại                                                                                               |                                         | 25/07/2012       | 657 GIA 2008  | Không       |

Hỗ trợ truy cập Thư viện xin liên hệ: Ms. Hải: 09482.16608 hoặc Mrs. Mai: 09797.10997 Thư viện BVPSTW kính chúc cán bộ, bác sĩ, học viên, sinh viên khai thác tài liệu hiệu quả, đạt nhiều thành công trong nghiên cứu, giảng dạy và học tập !